# **Create a Receiving Doc**

Last Modified on 09/05/2019 3:20 pm EDT

# Overview

Receiving Docs are transactions that show what Items have been shipped by the Vendor and actually received at your location.

There are three (3) ways to complete Receiving:

• Receiving *without* Purchase Orders

Receiving Docs usually correspond to Purchase Orders to show how much of the PO still needs to be filled. However, Receiving Docs can be created *without Purchase Orders*.

• Creating a New Receiving Doc

You can create a new Receiving Doc from the Side Menu.

• Processing a Receiver: Generated Receiving Doc

A Receiving Doc must be generated first in order to receive a Purchase Order.

• Multiple Purchase Orders

You can also create a Receiving Doc for a vendor with multiple purchase orders.

#### Creating a New Receiving Doc

To generate a new Receiving Doc from the Side Menu > Create New > Receiver, follow the steps below.

1. Open the side menu and click on the Create New drop-down menu.

- 2. Select Receiver from the menu.
- On the screen, type the Vendor's name. When the Vendor's name has been enter or selected from the drop-down menu, click Next>>.
   OrderTime Beta

| 🐔 Home 🛛 🛷 Sales | 🍵 Purchasing         | of Production     | 🗑 Warehouse | 🖨 Reports      |
|------------------|----------------------|-------------------|-------------|----------------|
| Create New 🚽     | Purchasing   Receive | ers   Receiver    |             |                |
| tem              | Create a new Re      | eceiving Doc for: |             |                |
| Location         |                      |                   |             | Next >> Cancel |
| G Quote          | -                    |                   |             |                |
| Sales Order      |                      |                   |             |                |
| 🚊 Ship Doc       |                      |                   |             |                |
| Customer Return  |                      |                   |             |                |
| 🐂 Purchase Order |                      |                   |             |                |
| 🗢 Receiver       |                      |                   |             |                |
| O Vendor Return  |                      |                   |             |                |

- 4. Once you click on Next>>, the next screen will prompt you to enter the information below:
- Select Date from the date box.
- Enter the Expected Date.
- Under the Default tab select the following from each drop down menu:
  - Location
  - Bill Address
  - Class
  - Terms
  - Ship Method
  - Total Packages
  - Total Weight
  - Tracking No.
  - Invoice No.

5. Enter information relevant to the PO under the Memo & Internal Notes:

- Notes on the memo will be displayed on the PO
- Internal Notes will only be view by reviewing the PO

6. Under the Custom tab, you can provide specifications based on your preferences.

7. Click Save when done.

| rchasing > Receivers > Rec | ceiver               |                 |         |               |            |            |
|----------------------------|----------------------|-----------------|---------|---------------|------------|------------|
| eceiver                    |                      |                 |         |               |            | Save Cance |
| Vendor                     | Service Provider 1   |                 |         |               |            |            |
| No. 3                      |                      | Date 04/07/2018 | <b></b> | Expected Date | 04/07/2018 | <u>[11</u> |
| Defaults Memo & Ir         | nternal Notes Custom |                 |         |               |            |            |
| Location                   | HQ                   | \$              |         |               |            |            |
| Bill Address               | Primary              | \$              |         |               |            |            |
| Class                      |                      | \$              |         |               |            |            |
| Terms                      |                      | \$              |         |               |            |            |
| Ship Method                |                      | \$              |         |               |            |            |
| Total Packages             |                      |                 |         |               |            |            |
| Total Weight               |                      |                 |         |               |            |            |
| Tracking No                |                      |                 |         |               |            |            |
| Invoice No.                |                      |                 |         |               |            |            |

#### Тор

#### **Processing a Receiver**

To receive a Purchase Order, a Receiving Doc must be generated. A Receiving Doc is created once a PO status has been changed from Processing to Approve or Sent and a Receiving Doc is generated under Receivers tab. This process is usually completed by the employee generating the PO.

Purchase Order must be Approved before they can be received.

When a Receiving Doc has been generated, complete the following steps to receive a Purchase Order:

- 1. Open the side menu and click on **Open Full List**.
- 2. Select Purchase Orders.

|               | •        |                 |                           |             |               |                                                                        |              | 0           | All Orders Demo         |
|---------------|----------|-----------------|---------------------------|-------------|---------------|------------------------------------------------------------------------|--------------|-------------|-------------------------|
| # Home        | 🛷 Sales  | 📻 Purchasing    | Q <sup>®</sup> Production | Warehouse   | Reports       |                                                                        |              |             |                         |
| Create New    | *        | Home            |                           |             |               |                                                                        |              | lan Benolie | Thursday, August 24, 21 |
|               |          | •               |                           |             |               |                                                                        |              |             | O Add Event             |
| Gen Full List |          |                 |                           |             |               | A                                                                      |              |             |                         |
| Sales Order   | rs       | < > Too         | ay                        |             |               | August 24, 2017                                                        |              | Month Week  | Usy View Schedu         |
| 🚊 Ship Docs   |          |                 |                           |             |               | THURSDAY                                                               |              |             |                         |
| Customer R    | Returns  | all-day         |                           |             |               |                                                                        |              |             |                         |
| Purchase O    | Orders   | Sam             |                           |             |               |                                                                        |              |             |                         |
| Receivers     | _        | 9am             |                           |             |               |                                                                        |              |             |                         |
| Vendor Ret    | turns    | 10am            |                           |             |               |                                                                        |              |             |                         |
| Work Order    | rs       | 11am            |                           |             |               |                                                                        |              |             |                         |
| Disassembl    | les 🖕    |                 |                           |             |               |                                                                        |              |             |                         |
| Andrex Labo   | ratories | 12pm            |                           |             |               |                                                                        |              |             |                         |
|               |          | 1pm             |                           |             |               |                                                                        |              |             |                         |
|               |          | 2pm             |                           |             |               |                                                                        |              |             |                         |
|               |          | 2000            |                           |             |               |                                                                        |              |             |                         |
|               |          | - Sprin         |                           |             |               |                                                                        |              |             |                         |
|               |          | 4pm             |                           |             |               |                                                                        |              |             |                         |
|               |          | 5pm             |                           |             |               |                                                                        |              |             |                         |
|               |          | 6pm             |                           |             |               |                                                                        |              |             |                         |
|               |          |                 |                           |             |               |                                                                        |              |             |                         |
|               |          |                 |                           |             |               |                                                                        |              |             |                         |
|               |          | Open Tasks      |                           |             |               |                                                                        |              |             |                         |
|               |          | Today + Overdue | •                         |             |               |                                                                        |              |             | O Add Task              |
|               |          | ACTIVITY TYPE   | SUBJECT                   | DUED        | ATE           | DESCRIPTION                                                            | ASSIGNED TO  | PRIORITY    | ACTIONS                 |
|               |          | Task            | Reminders date            | e 5/31/.    | 2017 02:00 AM | Reminders pop hrs. Today filter on home page                           | lan Benoliel | Critical    | 8                       |
|               |          | Task            | Value adjustme            | ents 6/2/2/ | 017 04:00 PM  | Something is up with the value adjustments validation and details page | lan Benoliel | Normal      | 8                       |
|               |          | Call            | Hello                     | 8/16/       | 2017 08:00 AM |                                                                        | lan Benoliel | Normal      | 8                       |
|               |          | Call            | Make call                 | 8/19/       | 017 09:30 AM  |                                                                        | lan Benoliel | Normal      | 8                       |

3. On the *Purchase Order* screen, enter the **Purchase Order number**. You also have the option to sort your POs by selecting from the dropdown menu (i.e. Location, Memo, Bill Address Email, Bill Address Fax, Phone Number, Company Name, Zip code, etc.).

• Enter the **PO number**, then press **Enter**.

| der Time                  |                                         |                           |           |           |                |            |           | All Orders Demo     |
|---------------------------|-----------------------------------------|---------------------------|-----------|-----------|----------------|------------|-----------|---------------------|
| Home 🛷 Sales              | 🛒 Purchasing                            | 0 <sup>6</sup> Production | Warehouse | 🚯 Reports |                |            |           |                     |
| eate New 👻                | Purchasing + Purcha                     | se Orders                 |           |           |                |            |           |                     |
|                           | Purchase Orders                         |                           |           |           |                |            |           | ۵ 😔                 |
| cent Records              | No.                                     | (Fr                       | 9062      | ٩         |                |            |           | O New Purchase Orde |
| 718                       | Bill Address Fax                        |                           |           | DATE      | PROMISE DATE 👻 | STATUS     | DROP SHIP | ACTIONS             |
| 720                       | Bill Address Floor<br>Bill Address Nam  | e/Company id              | a         | 8/22/2017 | 8/22/2017      | Closed     | 0         | B 0                 |
| 2052                      | Bill Address Phor<br>Bill Address State | re<br>/Prov./Rev. nc      |           | 8/21/2017 | 8/21/2017      | Processing | 0         | C 0                 |
| 1800 Got Junk SE Florida  | Bill Address Stree                      | t ge                      | ment Inc  | 8/21/2017 | 8/21/2017      | Processing | 0         | 8.0                 |
| 3953                      | Bill Address Zip/F<br>Class             | ostal code                |           | 8/21/2017 | 8/21/2017      | Closed     | 0         | 8 0                 |
| 18                        | Created By                              |                           |           | 8/21/2017 | 8/21/2017      | Closed     | 0         | C 0                 |
| 175                       | Customer                                |                           |           | 8/21/2017 | 8/21/2017      | Processing | 0         | 8.0                 |
| 12<br>Andrex Laboratories | Customer PO<br>FOB                      |                           |           | 8/21/2017 | 8/21/2017      | Processing | 0         | 8.0                 |
|                           | Internal Notes                          |                           |           | 8/9/2017  | 8/9/2017       | Closed     | 0         | 8.0                 |
|                           | Location                                |                           |           | 8/3/2017  | 8/3/2017       | Closed     | 0         | 8.0                 |
|                           | Memo<br>Modified By                     | 18                        | & Cust    | 8/3/2017  | 8/3/2017       | Processing | 0         | IZ 0                |

4. Select the **Purchase Order numbe**r from the Listing.

| Purchase Orders |                          |           |                |        |           | * 🖶 🖯              |
|-----------------|--------------------------|-----------|----------------|--------|-----------|--------------------|
| No.             | • 9062                   | Q         |                |        |           | New Purchase Order |
| NO.             | VENDOR                   | DATE      | PROMISE DATE 👻 | STATUS | DROP SHIP | ACTIONS            |
| 9062            | 1800 Got Junk SE Florida | 8/22/2017 | 8/22/2017      | Closed | 0         | 80                 |

5. The Purchase Order screen will open. Select the *Receivers* tab and click the *Receiving Doc line item* under the *NO* column.

| @rderTime                                                                  |            |                                               |                                                        |              |            |                                                                                             |                 |                  |           |                                | All Orders Demo                                     |
|----------------------------------------------------------------------------|------------|-----------------------------------------------|--------------------------------------------------------|--------------|------------|---------------------------------------------------------------------------------------------|-----------------|------------------|-----------|--------------------------------|-----------------------------------------------------|
| # Home                                                                     | & Sales    | 🗮 Purchasing                                  | O <sup>o</sup> Production                              | Warehouse    | Reports    |                                                                                             |                 |                  |           |                                |                                                     |
| Create New                                                                 | Ţ          | Purchasing > Purchas                          | e Orders + Purchase Ord                                | er           |            |                                                                                             |                 |                  |           | Created By lan Benoliel 8/22/2 | 017 8:31 PM Modified By Ian Benoliel 8/23/2017 8:24 |
| Open Full List                                                             | ÷          | Purchase Order                                | - 9062 Create PDF                                      |              |            |                                                                                             |                 |                  |           |                                | Status Closed                                       |
| Recent Records                                                             | s          | General                                       |                                                        |              |            | Bill Address                                                                                |                 |                  | Summar    | Revision : 1                   |                                                     |
| ₩ 9062<br>₩ 9056<br>♥ 718<br>♥ 720                                         |            | Vendor 1<br>No. 9<br>Date 8<br>Promise Date 8 | 800 Got Junk SE Florida<br>062<br>/22/2017<br>/22/2017 |              |            | 1800 GOT JUNK SE FLORIDA<br>4436 FOX RIDGE DR<br>5TE 2<br>FAB<br>HOLLYWOOD, FL 33021<br>USA |                 |                  | Total Amo | unt                            | 26.00                                               |
| <ul> <li>1800 Got Junk 5</li> <li>3953</li> <li>38</li> <li>175</li> </ul> | SE Florida | Items Detail                                  | is Memo & Interna                                      | Notes Custom | Dependency | Receivers Attachments                                                                       | Open Activities | Activity History |           |                                |                                                     |
| 22                                                                         |            | NO                                            | DATE                                                   |              | LOCATIO    | DN .                                                                                        | TOTAL AMOUNT    |                  | STATUS    |                                | ACTIONS                                             |
|                                                                            |            | 720                                           | 8/23/2                                                 | 117          | HQ         |                                                                                             | 26.00           |                  | Process   | ing                            | 80                                                  |

If there is no Receiving Doc on the listing, the PO has not generated a Receiving Doc. TO CREATE a Receiving Doc, select the **Receivers** tab and click on the **+Receiver** icon. Once this function is completed, a Receiving Doc will be displayed in the listing under the **Receivers** tab. Click on the **Receiving Doc line ite** m under the **NO** column.

| rchase Order - 1019 Create PDF +                                        |                         |                                       | Status Approved      |
|-------------------------------------------------------------------------|-------------------------|---------------------------------------|----------------------|
| ieneral                                                                 | Bill Address            | Ship Address                          | Summary Revision : 1 |
| Vendor 080613)!<br>No. 1019<br>Date 9/11/2014<br>Promise Date 9/11/2014 |                         | 3008<br>HOLLWYGOD, FL                 | Total Amount 318.84  |
| Items Details Memo & Internal I                                         | Notes Custom Dependency | Receivers Attachments Open Activities | s Activity History   |
| NO DATE                                                                 | LOCATION                | TOTAL AMOUNT STAT                     | TUS ACTIONS          |

Once you have opened your Receiving Doc, you can begin the process of receiving your items.

- On the Receiving Doc screen, click on the Items tab and inspect your items.
- If there is a need to change the Item quantity, click on the Note icon under the ACTIONS column.
- Under the Edit icon, you can make order changes.

| OrderTime                                                                                   |                                        |                                                           |              |               |                                                              |                                           |       |                        |   |                                     | O All                    | Orders Demo            |      |
|---------------------------------------------------------------------------------------------|----------------------------------------|-----------------------------------------------------------|--------------|---------------|--------------------------------------------------------------|-------------------------------------------|-------|------------------------|---|-------------------------------------|--------------------------|------------------------|------|
| # Home 🛷 Sal                                                                                | es 📄 🗮 Purchasing                      | O <sup>®</sup> Production                                 | Warehouse    | Reports       |                                                              |                                           |       |                        |   |                                     |                          |                        |      |
| Create New                                                                                  | Purchasing > Recei                     | ivers + Receiver                                          |              |               |                                                              |                                           |       |                        |   | Created By Ian Benoliel 8/23/2017 8 | 28 PM Modified By lan Be | enoliel 8/24/2017 5    | 01 P |
| Open Full List                                                                              | Receiver - 720                         | Create PDF 👻                                              | ADD COST     |               |                                                              |                                           |       |                        |   |                                     | Sti                      | atus Processin         | 5 '  |
| Recent Records                                                                              | General                                |                                                           |              |               | Bill Addre                                                   | 55                                        |       |                        |   | Summary Revision : 1                |                          |                        |      |
| <ul> <li>◆ 720</li> <li>≕ 01022A</li> <li>₩ 9062</li> <li>₩ 9056</li> </ul>                 | No.<br>Vendor<br>Date<br>Expected Date | 720<br>1800 Got Junk SE Florida<br>8/23/2017<br>8/23/2017 |              |               | 1800 GOT JI<br>4436 FOX R<br>STE 2<br>FAB<br>HOLLYWOO<br>USA | UNK SE FLORIDA<br>IDGE DR<br>ID, FL 33021 |       |                        |   | Subtotal<br>Charges<br>Total Amount |                          | 26.00<br>0.00<br>26.00 |      |
| <ul> <li>▼ 718</li> <li>■ 1800 Got Junk SE Florida</li> <li>♦ 3953</li> <li>⊗ 38</li> </ul> | Items Det                              | tails Memo & Instru                                       | tions Custom | Attachments 0 | Open Activities                                              | Activity His                              | tory  |                        |   |                                     |                          |                        |      |
| <b>66</b> 175                                                                               | ITEM                                   | DESCRIPTION                                               |              | QUANTITY      | UOM                                                          | COST                                      | EXT.  | LINKED QUANTITYORDEREI | D | LINKED QUANTITYFILLED               |                          | ACTIONS                |      |
|                                                                                             | 01022A                                 | Seal, frt. hub grease                                     |              | 1.000         | EA                                                           | 13.000                                    | 13.00 | 1.000                  |   | 1.000                               |                          | 80                     |      |
|                                                                                             | 01022A                                 | Seal, frt. hub grease                                     |              | 1.000         | EA                                                           | 13.000                                    | 13.00 | 1.000                  |   | 1.000                               |                          | 80                     |      |
|                                                                                             |                                        |                                                           |              |               |                                                              |                                           |       |                        |   |                                     |                          |                        |      |
|                                                                                             |                                        |                                                           |              |               |                                                              |                                           |       |                        |   |                                     |                          |                        |      |
|                                                                                             |                                        |                                                           |              |               |                                                              |                                           |       |                        |   |                                     |                          |                        |      |

You can directly change the field values by clicking on the line item (item row). Field boxes will appear, and you can add details or edit the information accordingly.

When you click on the *Edit* icon, the following options are available:

Under the **General** tab, you have the option to change the item quantity received under the Purchase Order. Click on **Save** when your changes are completed.

| Line item for Receiver 720                                              | Save Res |
|-------------------------------------------------------------------------|----------|
| Item 01022A                                                             | LineNo 1 |
| QuantityOrdered 1.000<br>QuantityFilled 1.000<br>QuantityUnfilled 0.000 |          |
| General Custom Bins                                                     |          |
| Description Seal, frt. hub grease                                       |          |
|                                                                         |          |
| Quantity 1.000                                                          |          |
| Cost 13.000                                                             | =        |
| UOM EA                                                                  |          |
| Part No 9062                                                            |          |
| Class                                                                   |          |
| Line Instructions                                                       |          |
|                                                                         | и<br>    |

Under the **Bins** tab, you can move your Items to a new Bin Location at your warehouse.

- Based on you Bin assignments, you can select a new location from the list in the drop down menu.
- Enter the item quantity for this location.
- Click on **Save** when done.

| Purchasing + Receivers + Receiver Line                                                 |                 |                            |          |      |         |            |
|----------------------------------------------------------------------------------------|-----------------|----------------------------|----------|------|---------|------------|
| Line item for Receiver 720                                                             |                 |                            |          |      |         | Save Reset |
| Item 01022A<br>QuantityOrdered 1.000<br>QuantityFilled 1.000<br>QuantityUnfilled 0.000 |                 |                            | LineNo 1 |      |         |            |
| General Custom Bins                                                                    |                 |                            |          |      |         | _          |
|                                                                                        | Enter Bin       |                            |          | ×    |         | O Add      |
| BIN A                                                                                  |                 |                            |          |      | ACTIONS |            |
|                                                                                        | General         |                            |          |      | 9       |            |
|                                                                                        | Bin<br>Quantity | a<br>A-1 (HQ)<br>A-10 (HO) |          | •    |         |            |
|                                                                                        |                 | A-11 (HQ)<br>A-12 (HQ)     |          | Save |         |            |
|                                                                                        |                 | A-2 (HQ)                   |          |      |         |            |
|                                                                                        |                 | T                          |          |      |         |            |
| Тор                                                                                    |                 |                            |          |      |         |            |

## **Receiving Multiple Purchase Orders**

You can receive multiple POs at the same time by following these steps:

- 1. Click Create New.
- 2. Select **Receiver**.

| ( | Ør  | derTime    | Beta   |       |
|---|-----|------------|--------|-------|
|   | ñ   | Home       | 4      | Sales |
|   | Cre | eate New   | ×      | ~     |
| 1 | Э   | Customer R | leturn |       |
|   | F   | Purchase O | rder   |       |
|   | ÷   | Receiver   |        |       |
|   | G   | Vendor Ret | urn    |       |
|   | •   | Work Order | r      |       |
|   | *   | Disassembl | у      |       |
|   | 0   | Adjustment |        |       |
|   | 0   | Count      |        |       |
|   | ₽   | Transfer   |        |       |

- 3. Enter the **Vendor name**. Once the vendor's name is entered, a list of POs will be displayed.
- 4. Select the **POs** that you want to receive by clicking on the corresponding boxes.
- 5. Click **Continue**.

| eate a new    | Receiving Doc for: |                                          |              |  |
|---------------|--------------------|------------------------------------------|--------------|--|
| 88 CENTRAL ST | LEOMINSTER         | <ul> <li>Next &gt;&gt; Cancel</li> </ul> |              |  |
|               | NO. 🔶              | DATE                                     | PROMISE DATE |  |
| R             | 10000045           | 3/16/2018                                | 3/16/2018    |  |
|               | 10000046           | 3/16/2018                                | 3/16/2018    |  |

#### Тор

**Receiving Status Menu** 

Once all the necessary information has been entered into your Receiving Doc, you are ready to proceed to change the status of the Receiving Doc. On the top right side of the screen next to **Status**, use the drop-down menu to change the status of your Receiving Doc. The following status options will be available for your Receiving Doc:

- Processing: Processing means you are in the process of recording the Receiving Doc information.
- In Transit: Items for this Receiving Doc are currently in transit, this is usually used for Drop Ship deliveries.
- Received: Items for the Receiving Doc have been received and processed at the warehouse.
- Closed: The Receiving Doc is closed.

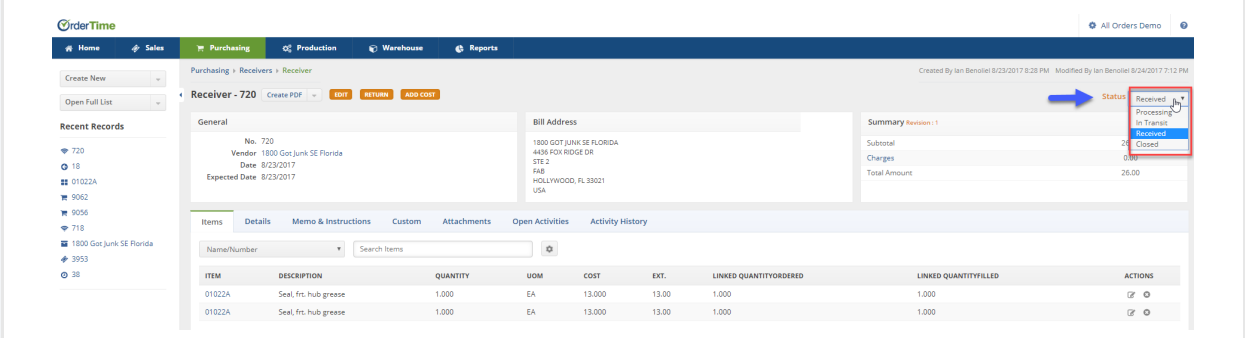

When you do a Receiver the items that are in inventory are listed as In Transit until the status is changed to Received, then it becomes Available for sale.

When you are ready to receive the Items on your Receiving Doc, select **Received** from the **Status** drop-down menu.

When it is marked as Received or Closed, it goes in to synchronization to update the Accounts Payable.

| eral                                                                                                    | Bill Address                                             | Summary Revision : 1 |                |
|----------------------------------------------------------------------------------------------------|----------------------------------------------------------|----------------------|----------------|
| No. 24                                                                                                    |                                                          | Subtotal             | 116.50         |
| Vendor 288 CENTRAL ST LEOMINSTER                                                                                          |                                                          | Charges              | 0.00           |
| Date 3/16/2018                                                                                                    |                                                          | Total Amount         | 116.50         |
| ms Details Memo & Instructions Cu                                                                                         | stom Attachments Open Activities A                       | activity History     |                |
| ms Details Memo & Instructions Cu<br>Accounting Integration<br>This transactions in scheduled to sync. <u>Delete from</u> | stom Attachments Open Activities A<br>Sync Dueue         | ctivity History      | ACTIONS        |
| ns Details Memo & Instructions Cu<br>Accounting Integration<br>This transections in scheduled to sync. Delete from        | stom Attachments Open Activities A<br>S <u>ync Queve</u> | activity History     | ACTIONS<br>© © |

## **Printing your Receiving Doc**

A Receiving Doc can be printed and emailed to your Vendor.

- 1. Click on the *Create PD***F** icon next to the Purchase Order number.
- 2. A pop-up window will open and you can select *Save and Email* icon.
- 3. The *Send Email* screen will pop up, enter the information requested. You will have the option to attach additional information or carbon copy individuals in your company. Select the appropriate template from the Template drop-down box.

## More about Order Management with Order Time